## Support Coordinators Web Authorization Approval Process

Go to the LSBHIDEI website by typing the following URL into the address line using your browser software. *Please use Internet Explorer version 11 and make sure you turn on COMPATIBILY MODE:* 

## www.lsbhidei.org

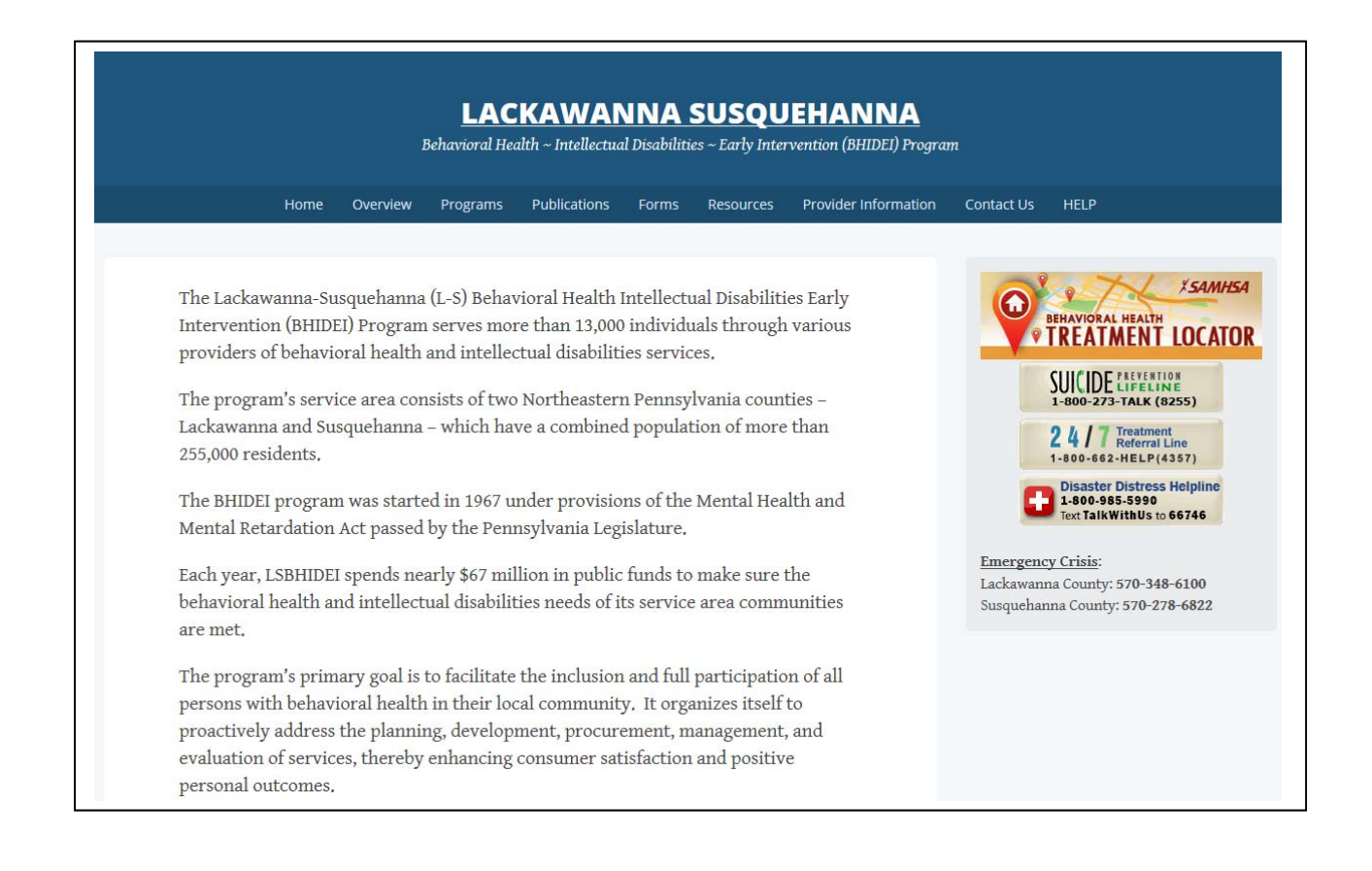

Click on Provider Information and then on LS eBilling. Then click on the "Authorizations site":

|              | Home         | Overview  | Programs     | Publications   | Forms     | Resources                   | Provider Information |
|--------------|--------------|-----------|--------------|----------------|-----------|-----------------------------|----------------------|
| Home Provide | er Informati | on LS     | eBilling     |                |           |                             |                      |
|              |              |           |              |                |           |                             |                      |
|              |              | LS        | eBilli       | ng             |           |                             |                      |
|              |              | Authori   | zations site |                |           |                             |                      |
|              |              | Billing s | site         |                |           |                             |                      |
|              |              | FAQ for   | Supports C   | oordinators (j | pdf)      |                             |                      |
|              |              | FAQ for   | Providers (  | pdf)           |           |                             |                      |
|              |              | HCSIS C   | onsumer De   | emographics I  | Registrat | ion Fields <mark>(</mark> p | odf)                 |
|              |              |           |              |                |           |                             |                      |
|              |              |           |              |                |           |                             |                      |
|              |              |           |              |                |           |                             |                      |

A new window will open with "Authorization Log In" as the title.

Type your user id and password in. These are assigned at the county. If you lose your user id and/or password, just call Marianne or Katerina at the LS County Admin Office (570-346-5741) to have them reset.

| Is a http://10.0.0.13                                                                   | 6/secure/asp/login.asp                                                                                                    | ▼ @Go Links ' |
|-----------------------------------------------------------------------------------------|----------------------------------------------------------------------------------------------------|---------------|
| gle G-                                                                                  | 💽 Go 🖗 😴 👻 🦉 👻 😰 Boolmanis 🛛 🥸 11 blocked 🛛 🏷 Check 🔹 🐴 AutoLink 👻 🗋 Antifit 🎍 Send to 🕶 🖉                                                                                                    | Settings +    |
| Sabil                                                                                   | ing                                                                                                    | 2             |
|                                                                                         | ing                                                                                                    |               |
|                                                                                         | home login logoff register contact us help                                                                                                    |               |
|                                                                                         | Authorization Log In                                                                                                    |               |
| Welcome to th<br>website. This y<br>providers and                                       | e Lackawanna and Susquehanna Countles' secure ebilling<br>vebsite is only to be used by registered LS MHMR<br>Base Service Unit (BSU) support coordinator staff.                                                                                                    |               |
| Numer and make                                                                          | De sistema d'Anna de suis sente et estate d'entre de sente se                                                                                                    |               |
| click on the reg<br>Systems perso<br>password with                                      | Registered Fronder, please contact <u>faintogastimm.org</u> or<br>jistration button in the above menu. LS MH/MR Information<br>nnel will verify and provide you with your userid and<br>in two business days.                                                          |               |
| Click on the reg<br>Systems perso<br>password with<br>Please enter y                    | Registered Fronder, please contact <u>performation</u><br>sistration button in the above menu. L.S.M.WRR Information<br>onnel will vently and provide you with your userid and<br>in two business days.<br>our User ID and a Password.                                 |               |
| click on the reg<br>Systems perso<br>password with<br>Please enter y<br>User            | Registered Provider, paese contact <u>nonrogastrime.org</u> or<br>sistration buttor in the above menu. L. Sh WMR Information<br>nnel will venty and provide you with your userid and<br>in two business days.<br>our User ID and a Password.                           |               |
| Systems perso<br>password with<br>Please enter y<br>User<br>Password                    | Registered Provider, prese contact <u>nonrogestimine org</u> or<br>sistration button in the above menu. L.S.M.WIR Information<br>nnel will venity and provide you with your userid and<br>in two business days.<br>our User ID and a Password.<br>ID:<br>rd:           |               |
| Click on the reg<br>Systems perso<br>password with<br>Please enter y<br>User<br>Passwo  | Registered Provider, prese contact trainforgestimme org or<br>sistration button in the above menu. L.S.M.WIR Information<br>nnel will venity and provide you with your userid and<br>in two business days.<br>our User ID and a Password.<br>ID:<br>submit             |               |
| Click on the reg<br>Systems perso<br>password with<br>Please enter y<br>User<br>Passwor | Registered Provider, please contact trainfording for instruction of the above menu. L.S. MYMR Information on the above menu. L.S. MYMR Information on the business days. our User ID and a Password. ID:                                                               |               |
| Click on the reg<br>Systems perso<br>password with<br>Please enter y<br>User<br>Passwo  | Registered Provider, prese contact instructing for instruction in the above menu. L.S.M.W.R.Information nonel will verify and provide you with your userid and in two business days.         our User ID and a Password.         ID:         indication         Submit |               |

Once you are logged in, your screen will look like the following:

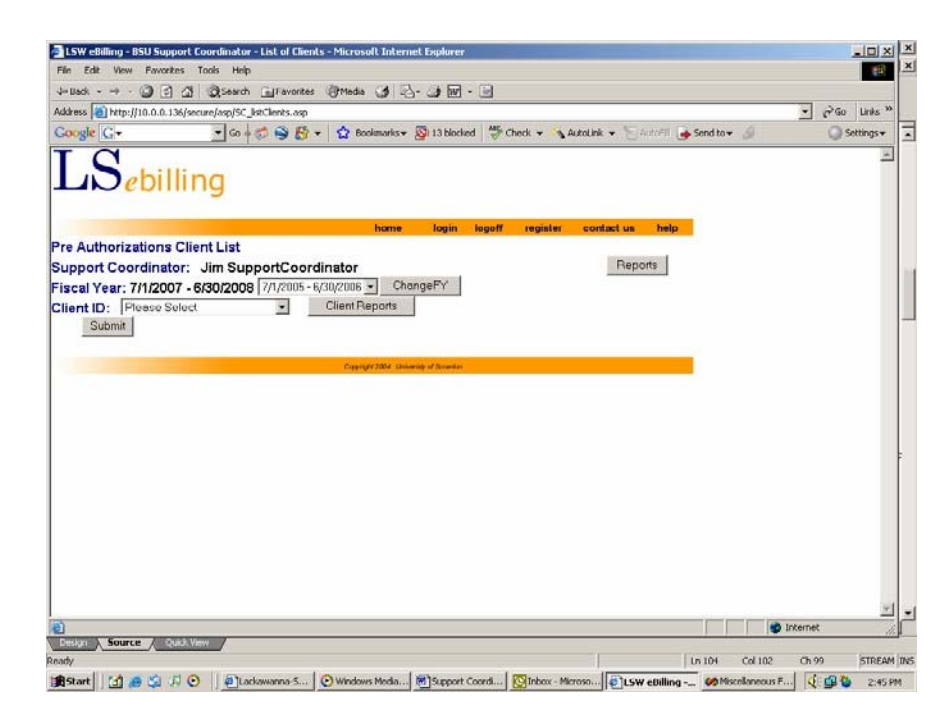

| e Edit View Favor                                                                                                    | tes Tools Help                                                              | 18          |
|----------------------------------------------------------------------------------------------------|-----------------------------------------------------------------------------|-------------|
| Back • 🕥 🔄                                                                                                    | 이 @Search @Favortes @Meda 3 월 - @ @ · : :                                   |             |
| tress 1 http://10.0.0.                                                                                                    | 136/secure/sep/ISC_reports_sep                                              | • PGo Links |
| orgle G-                                                                                                    | 🔹 Go 🚽 🥱 🦉 - 🏠 Bookmarke - 👰 12 blocked 💝 Check - 💊 AutoLink - 🐂 AutoLink - | Settings -  |
| Sebi                                                                                                    | ling                                                                        | 2           |
|                                                                                                    | home login logoff register contactus help                                   |             |
| orts for Currer                                                                                                    | nt Fiscal Year<br>for: Jim SupportCoordinator                               |             |
| quest for Service                                                                                                    | Form                                                                        |             |
| insumer List                                                                                                    |                                                                             |             |
| nding Authorizati                                                                                                    | ans by Consumer                                                             |             |
| therizations by C                                                                                                    | Jis by Proviner                                                             |             |
| thorizations by Co                                                                                                    | mider                                                                       |             |
| initiations by Pi                                                                                                    |                                                                             |             |
|                                                                                                    |                                                                             |             |
|                                                                                                    |                                                                             |             |
|                                                                                                    | Capitope 2004. Generation of Security                                       |             |
|                                                                                                    |                                                                             |             |
|                                                                                                    |                                                                             |             |
|                                                                                                    |                                                                             |             |
|                                                                                                    |                                                                             |             |
|                                                                                                    |                                                                             |             |
|                                                                                                    |                                                                             |             |
|                                                                                                    |                                                                             |             |
|                                                                                                    |                                                                             |             |
|                                                                                                    |                                                                             |             |
|                                                                                                    |                                                                             |             |
|                                                                                                    |                                                                             |             |
| to-100.0.0.136/recurs                                                                                                    | Jam/IC Depting Clark int am                                                 | Internet    |
| a state of the state of the sta |                                                                             |             |
|                                                                                                    |                                                                             |             |

## \*\*\*NEW\*\*\*

Your list of consumers will now include ALL of your consumers – even those that do NOT have preauthorizations waiting to be reviewed. This is a major change and provides major advantages. To see which of your consumers have pre-authorizations, click on "Reports" and select the "Pending Authorizations by Consumer" link.

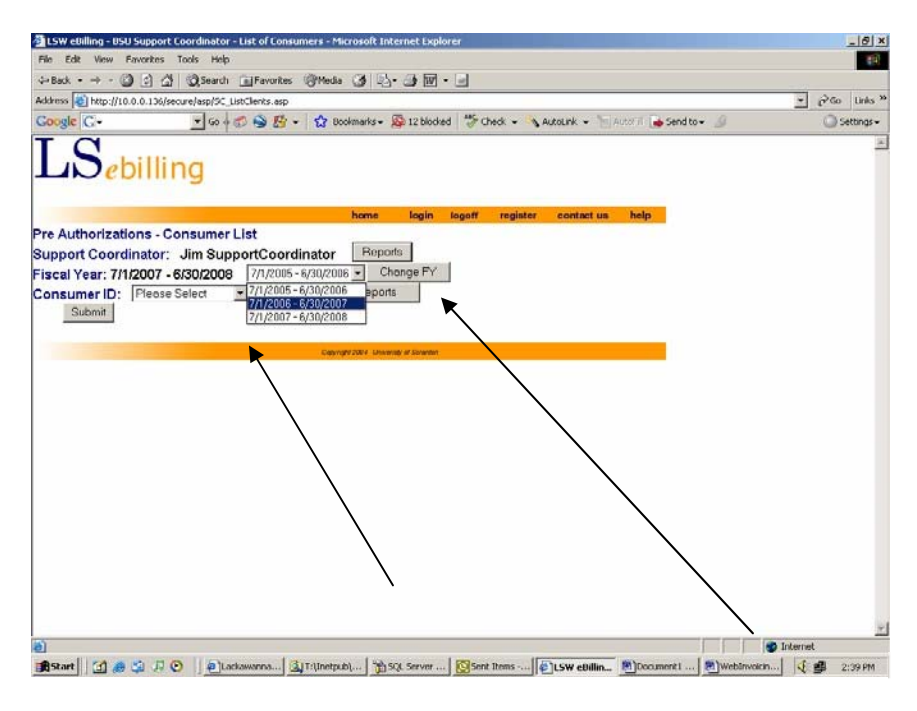

## \*\*NEW\*\*

You now have the option to change the fiscal year when reviewing authorizations and pre-authorizations. Please note that the "Selected fiscal year" will filter out authorizations and pre-authorizations for anything other than the selected date range!

Select your consumer from the list and click on "Submit".

| ⊭Back • ⇒ • UP () () () (Coard)Fevorites ()7Meda () = () • UP (M • U)                                                                                                    |               |
|----------------------------------------------------------------------------------------------------|---------------|
| Stress of http://10.0.0.136/secure/asp/SC_LittClents.asp                                                                                                    | • (* Go Units |
| Solgie G+ Send to+ Send to+ Se | Settings +    |
| re Authorizations - Consumer List                                                                                                    |               |
| upport Coordinator: Jim SupportCoordinator Reports                                                                                                    |               |
| iscal Year: 7/1/2007 - 6/30/2008 7/1/2005 - 6/30/2006 Change FY                                                                                                    |               |
| Submit Pices Solicit<br>123456789 - Mouse Copyred/1064 University of Sweden                                                                                                    |               |
|                                                                                                    |               |
|                                                                                                    |               |
|                                                                                                    |               |
|                                                                                                    |               |
|                                                                                                    |               |
|                                                                                                    |               |
|                                                                                                    |               |
|                                                                                                    |               |
|                                                                                                    |               |
|                                                                                                    |               |

Confirm the consumer name and then click on "List Pre Authorizations". If you get a message on the screen saying "**No Pre Authorizations were found for this client in this fiscal year**." try changing the Fiscal Year, click "Change FY", and then "Submit" and "List Pre Authorizations" again.

| File Edit Vie        | v Favorites Tools Help                                                                            |            | 10     |
|----------------------|---------------------------------------------------------------------------------------------------|------------|--------|
| 4+Back - →           | · 이 위 것 Quearch Effevortes @Weds (3) 등 · · · · · ·                                                |            |        |
| Address 🛃 http       | (/10.0.0.136/secure/asp/SC_ListOlents.asp                                                         | · 260 1    | unks 1 |
| Google G-            | 🝷 Go 🚽 🧭 🥞 🌮 🔹 🟠 Bookmarks + 🔯 12 blocked 🛛 🐡 Check. + 🔧 Autolizik. + 🐂 Autolizik 🖉 👍 Send to + 🥔 | G Sett     | ings+  |
| LS                   | ebilling                                                                                          |            | 1      |
|                      | home login logoff register contact us help                                                        |            |        |
| Support Co           | rations - Consumer List                                                                           |            |        |
| Fieral Vear          | 7(1/2005 - 6/30/2006 7/1/2005 - 6/30/2006 • Change FY                                             |            |        |
| Consumer I<br>Submit | Consumer Reports                                                                                  |            |        |
| Client Inform        | nation                                                                                            |            |        |
| Client ID:           | 123456789                                                                                         |            |        |
| Name:                | Mickey Mouse                                                                                      |            |        |
| Address:             | 123 Main St                                                                                       |            |        |
|                      | Scranton , PA 18510                                                                               |            |        |
| D08:                 | 1/1/1955                                                                                          |            |        |
| Gender:              | Male                                                                                              |            |        |
| List Pre A           | uthorizations                                                                                     |            |        |
|                      |                                                                                                   |            |        |
|                      | Constant 1904 Constants of Sciences                                                               |            |        |
|                      |                                                                                                   |            |        |
|                      |                                                                                                   |            |        |
|                      |                                                                                                   |            | - 2    |
| Done                 |                                                                                                   | S Internet |        |

Any previously approved authorizations will appear as well as any pending pre-authorizations.

| 🗇 LSW eBilling - Approve Pre Authorizations for Client - Microsoft Internet Explorer | _ 8 ×    |
|--------------------------------------------------------------------------------------|----------|
| File Edit View Favorites Tools Help                                                  |          |
| ψ-Back • → · 🙆 🕅 🖓 Search TaipFavorites @Media 🔇 🖏 - 🌆 🕅 - 🗐                         |          |
| Address a http://10.00.136/secure/asp/SC ListClients PreAuth.asp                     |          |
| Coorde C+ So and A Rev & Bookmarks+ Sh 12 blocked                                    | Settings |
|                                                                                      |          |
|                                                                                      |          |
|                                                                                      |          |
| home login logoff register contact us help                                           |          |
| Fiscal Year: 7/1/2006 - 6/30/2007                                                    |          |
| Client ID: 123456789                                                                 |          |
| Name: Mickey Mouse                                                                   |          |
| Address: L23Main 3t<br>Scranton PA 18510                                             |          |
| D08: 1/1/1955                                                                        |          |
| Gender: Male                                                                         |          |
|                                                                                      |          |
| Report ISP Autrisummary                                                              |          |
| FTF AUTOTIZATION Ready for Approval                                                  |          |
| Action Code Service Date End Date Type Units Units                                   |          |
| Please Select v oTest testing for new fy 7/1/2006 6/30/2007 Half 2 2                 |          |
|                                                                                      |          |
| Submit Approve All Back                                                              |          |
|                                                                                      |          |
| Approved Autoonzations                                                               |          |
| Status Site Code Service Date End Date Units                                         |          |
| Approved bTest Residential testing only 2 7/1/2008 6/30/2007 99999                   |          |
|                                                                                      |          |
| Update                                                                               |          |
|                                                                                      |          |
|                                                                                      |          |
| Copyright 2004 University of Scranton                                                | ·        |
|                                                                                      | 10rerner |

\*\*\* NEW \*\*\* You may change the Effective Date, End Date, and the number of authorized units on any preauthorization BEFORE you approve it. Once it is approved, you will be able to change the end dates ONLY. The end date may be changed to any date after the current date and before the end of the selected fiscal year. Be sure to click on "Update" if you make any changes.

If you click on the ISP Auth Summary button you will be able to print a report of authorized services for your consumer for the selected fiscal year.

| 🚰 LSW eBilling - Support Coordinator      | Authorizations by Pro                      | vider - Microsoft                      | Internet Explorer                      |                  |             |          |               |            |            | _ 8 >                 |
|-------------------------------------------|--------------------------------------------|----------------------------------------|----------------------------------------|------------------|-------------|----------|---------------|------------|------------|-----------------------|
| File Edit View Favorites Tools            | Help                                       |                                        |                                        |                  |             |          |               |            |            | 100 M                 |
| ⇔Back • → - 🙆 🗿 🚮 🔯 Se                    | arch 💽 Favorites 🍕                         | Media 🎯 🖪                              | • 🎒 🗹 • 📄                              |                  |             |          |               |            |            |                       |
| Address 🙋 http://10.0.0.136/secure/asp    | )/SC_ISP_Auth_Summary                      | rpt.asp?txtclientID                    | =123456789                             |                  |             |          |               |            | ∂ Go       | Links                 |
| Google G-                                 | Go 🛛 🍏 🌍 👫 👻 🗌                             | 😭 Bookmarks 🕶                          | 🚳 12 blocked 🛛 🧩 🕻                     | :heck 👻 🔨 Au     | utoLink 👻 🦷 | 🔄 AutoFi | 🛛 🔒 Send to 🕇 | • &        | 0          | Settings <del>v</del> |
| $\mathrm{LS}_{e^{billing}}$               |                                            |                                        |                                        |                  |             |          |               |            |            |                       |
|                                           |                                            | home                                   | login logoff                           | register         | contact u   | ıs he    | alp           |            |            |                       |
| Print Benort                              |                                            |                                        |                                        |                  |             |          |               |            |            |                       |
| Indiv                                     | vidual Service<br>7/1/2<br>her: Mouse, Mio | Plan Autho<br>2006 - 6/30/20<br>ckey S | rization Sum<br>107<br>ocial Security: | mary<br>12345678 | 9           |          |               |            |            |                       |
| Start - End : Service                     | Site Provi                                 | der                                    | Service Code                           | Cost Per Unit    | Unit        | Annual   | Status        |            |            |                       |
| lul 1-Jun 30 : Residential testing only 2 | bTest ABC                                  | Used for Testing                       | T1001-11                               | 177              | Day         | 9999     | Approved      |            |            |                       |
| Jul 1-May 1 : testing for new fy          | cTest ABC                                  | Used for Testing                       | 00                                     | 10               | Half-Day    | 2        | Approved      |            |            |                       |
|                                           |                                            |                                        |                                        |                  |             |          | 100           |            |            |                       |
|                                           |                                            | Capyright 2004 Unive                   | isty of Scranton                       |                  |             |          |               |            |            |                       |
|                                           |                                            |                                        |                                        |                  |             |          |               |            |            |                       |
|                                           |                                            |                                        |                                        |                  |             |          |               |            |            |                       |
|                                           |                                            |                                        |                                        |                  |             |          |               |            |            |                       |
|                                           |                                            |                                        |                                        |                  |             |          |               |            |            |                       |
|                                           |                                            |                                        |                                        |                  |             |          |               |            |            |                       |
|                                           |                                            |                                        |                                        |                  |             |          |               |            |            |                       |
|                                           |                                            |                                        |                                        |                  |             |          |               |            |            |                       |
|                                           |                                            |                                        |                                        |                  |             |          |               |            |            |                       |
|                                           |                                            |                                        |                                        |                  |             |          |               |            |            |                       |
|                                           |                                            |                                        |                                        |                  |             |          |               |            |            |                       |
| Done                                      |                                            |                                        |                                        |                  |             |          |               | 💣 Intern   | et         | -                     |
| 🏦 Start 🛛 👩 🧔 😘 🕠                         | Lackawan                                   | etpu R SQL S                           | erv 🚺 Inbox - Mi.                      |                  | I 1000      | ument    | WebInvoi.     | Miscellane | - <b>1</b> | 3:20 PM               |

Be sure to check out the reports available:

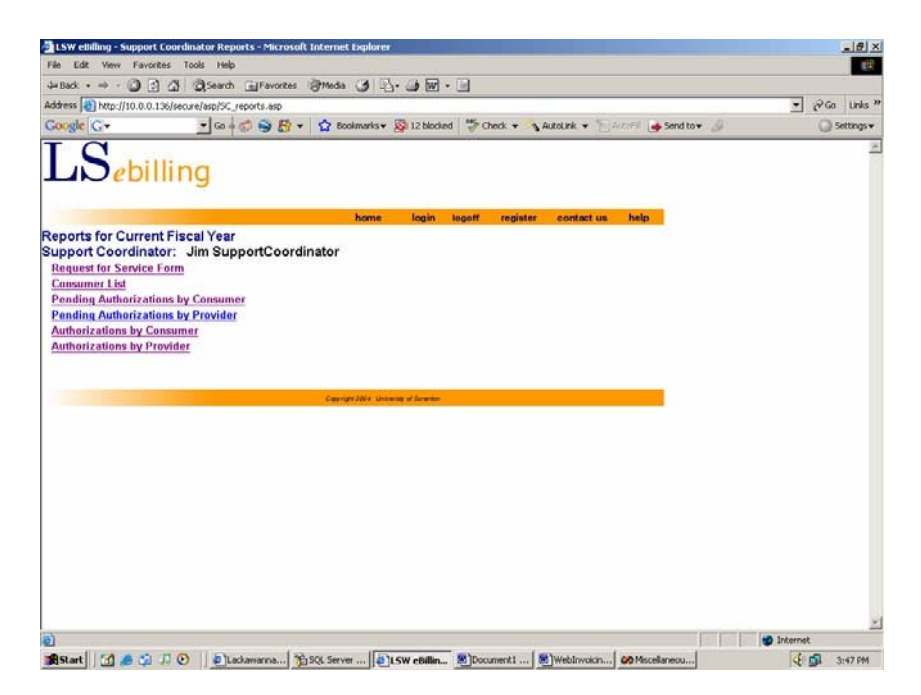

Remember to get back to your consumer list, just click "home" at any time.

This document is available for you to download whenever you wish. On the Provider Information link from the main website, click on the FAQ hyperlink.